## **ESET Tech Center**

Knowledgebase > Endpoint Solutions > Create a policy for automatic reboot request (auto-resolution) displayed on managed computers in ESET PROTECT Web Console

## Create a policy for automatic reboot request (autoresolution) displayed on managed computers in ESET PROTECT Web Console

Lesley | ESET Nederland - 2022-08-29 - Comments (0) - Endpoint Solutions

## issue

• Create a policy for automatic reboot request displayed on managed computers in ESET PROTECT Web Console

## Solution

- 1. Open the ESET PROTECT Web Console in your web browser and log in.
- 2. Click **Policies**  $\rightarrow$  **New policy**.

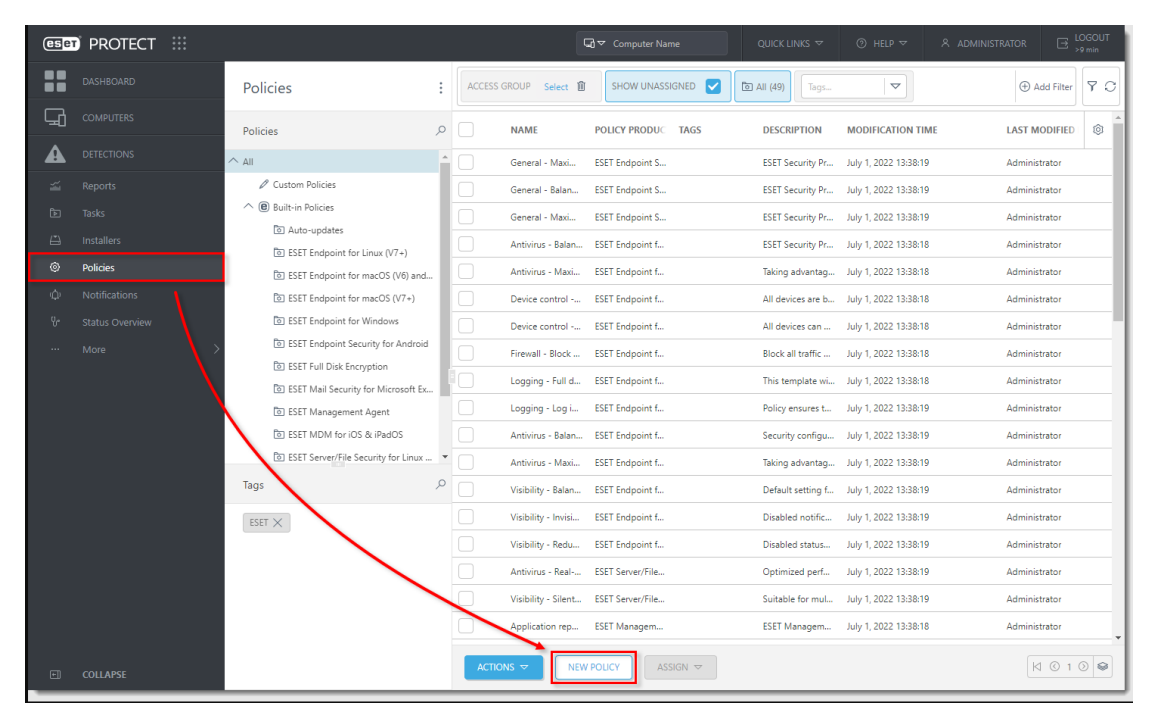

3. Type a name for your policy and click **Continue**.

| New Policy<br>Policies > New Policy |                             |
|-------------------------------------|-----------------------------|
| Basic                               | Name                        |
| A Settings                          | New Policy                  |
| Assign                              | Description                 |
| Summary                             |                             |
|                                     | Tags                        |
|                                     | Select tags                 |
|                                     |                             |
|                                     |                             |
|                                     |                             |
|                                     |                             |
|                                     |                             |
|                                     |                             |
|                                     |                             |
|                                     |                             |
|                                     |                             |
|                                     |                             |
|                                     | BACK CONTINUE FINISH CANCEL |

4. Select **ESET Endpoint Security** from the drop-down menu. Click **Notifications** and click **Edit** next to **Auto-resolution**.

| ic    | ESET Endpoint for Windows | ~ Q                     | Type to search |       |
|-------|---------------------------|-------------------------|----------------|-------|
| tings |                           |                         |                | 0     |
| ign   |                           | Application statuses    | Edit           |       |
| nmary | NETWORK PROTECTION        | ○ ● ≁ Auto-resolution   | (® ≥ 9.1) Edit | 0     |
|       | WEB AND EMAIL             | + DESKTOP NOTIFICATIONS | 1              | 0 • 4 |
|       | DEVICE CONTROL            | + INTERACTIVE ALERTS    |                | 0 • + |
|       | TOOLS                     |                         |                |       |
|       | USER INTERFACE            |                         |                |       |
|       | OVERRIDE MODE             |                         |                |       |
|       | NOTIFICATIONS             |                         |                |       |
|       | Forwarding                |                         |                |       |
|       |                           |                         |                |       |
|       |                           |                         |                |       |
|       |                           |                         |                |       |
|       |                           |                         |                |       |

5. Next to **Device restart required**, select **Reboot** from the drop-down menu. Expand the drop-down menu in the **Postpone** column and select the preferred option. Click **OK**.

| Selected situations to be remediated $? \Box \times$ |                |  |  |  |  |  |  |
|------------------------------------------------------|----------------|--|--|--|--|--|--|
|                                                      |                |  |  |  |  |  |  |
| Situation Automatic action Post                      | stpone 🔍       |  |  |  |  |  |  |
| Device restart recommended (€ ≥ 9.1) None ✓ Car      | annot postpo 👻 |  |  |  |  |  |  |
| Device restart required                              | annot postpo 🗸 |  |  |  |  |  |  |
|                                                      | oK Cancel      |  |  |  |  |  |  |